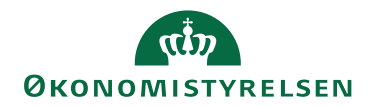

## Miniguide: Køb ind på punch out aftale

6. december 2024

## Statens Digitale Indkøb I Køb ind på punch out aftale

Rolle: Rekvirent eller indkøber

Se eventuelt rolleoversigten på Økonomistyrelsens hjemmeside.

Denne guide hjælper dig til, hvordan du som rekvirent eller indkøber vælger varer direkte på en given leverandørs hjemmeside og henter dem over i Statens Digitale Indkøb for at indkøbe. For at det kan lade sig gøre skal den kontraktansvarlige have oprettet en aftale om punch out med leverandøren.

## \*Bemærk at illustrationer kan indeholde data/opsætning, der kan afvige fra din institutions. For eksempel angående kontering.

| Handling                                         | Forklaring                                                                                                    | Illustration |
|--------------------------------------------------|----------------------------------------------------------------------------------------------------|--------------|
| Tryk på knap-<br>pen for varesøg-<br>ning        | Når du logger ind vil du blive<br>mødt af dit dashboard. Oppe i<br>venstre side vil du se nogle gen-<br>vejstaster. Tryk på ikonet for <b>Va-</b><br><b>resøgning.</b> |              |
| Se punch out af-<br>taler                        | Tryk på ikonet <b>Punchout</b> for at<br>komme til oversigten over punch<br>out aftaler.                                                                               | Punchout     |
| Gå til punch out<br>aftale for at<br>vælge varer | Tryk på ikonet med en diagonal pil<br>ud for den ønskede aftale for at<br>købe ind på punch out aftalen.                                                               |              |

| Handling                                                | Forklaring                                                                                                    | Illustration                                                                                                    |
|---------------------------------------------------------|----------------------------------------------------------------------------------------------------|----------------------------------------------------------------------------------------------------|
| Vælg varer hos<br>leverandør                            | På leverandørens hjemmeside skal<br>du vælge varer - fuldstændig som<br>du ville gøre, hvis du købte ind på<br>siden udenom Statens Digitale<br>Indkøb og punch out aftalen.<br>Metoden hos den enkelte leveran-<br>dør kan variere. Men du vil typisk<br>kunne fylde varerne i en virtuel<br>indkøbskurv, som du så kan klikke<br>på for herefter at vælge at overføre<br>varerne til 'kassen'. | Logitech MK540 Advanced - Sæt<br>med mus og tastatur - trådløs - 2,<br>1 ⊡ 349,00<br>11,31/Mdr.<br>Total (1) 349,00 DKK<br>Fortsæt til kassen → |
| Overfør valgte<br>varer til Statens<br>Digitale Indkøb. | Overfør de(n) valgte vare(r) ved at<br>klikke på ikonet med teksten<br><b>Overfør til Statens Digitale Ind-</b><br>køb.                                                                                                    | Overfør til Statens Digitale Indkøb                                                                                                    |
| Send varen vi-<br>dere i indkøbs-<br>flowet             | Nu ligger varerne registreret – klar<br>til at blive behandlet i det alminde-<br>lige indkøbsflow.<br>Når du har forholdt dig til den<br>valgte vare og evt. kontering mv.,<br>kan du sende rekvisitionen videre i<br>flowet ved at klikke på <b>Send</b> .                                                                                                    | Send                                                                                                    |